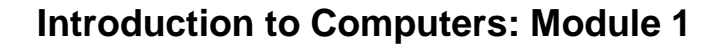

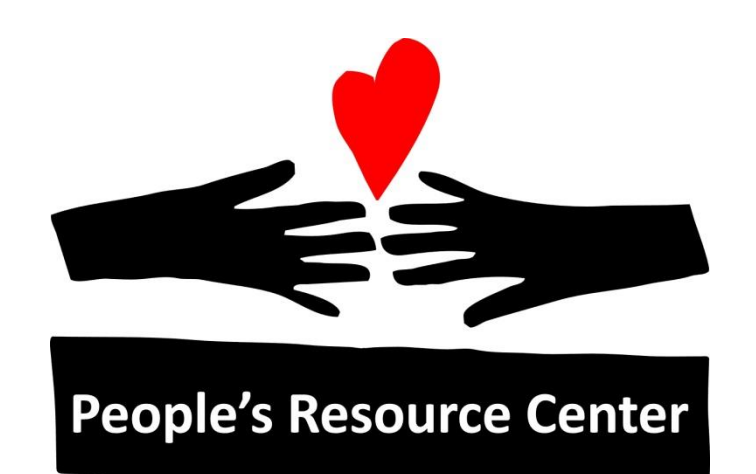

# Introduction to Computers

# Module 1

Version August 2019

People's Resource Center

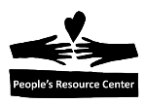

#### Welcome!

- Instructors share a little about yourselves
- Location of parking and washrooms
- Class is 90 minutes once a week for 7 weeks
- Be on time. We start and stop on time.
- If you cannot attend a class, let us know or call PRC 630-682-5402 x223
- Please ask questions!

#### Computers

- Do you want a computer?
  - We can give you a refurbished internet-capable desktop computer (internet service connection not included).
  - Only one per household
  - Pickup in Wheaton
  - Computer repair services are free.

#### One on One Help

- For more help in between classes, *Open Training* is available at both Wheaton and Westmont
  - Wheaton: Monday, Wednesday and Friday 11:30am-1:00pm
  - Westmont: Tuesday 1-3pm, Wednesday 8:30am-10:30am, Thursday 5:30pm-7:30pm

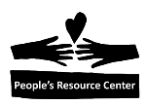

#### **Student Introductions**

- Introduce yourself to us and the other students.
  - Your name
  - Why are you taking the class?
  - Do you use a computer now?
    - Are you familiar with using a mouse and keyboard?
    - Do you use email?
    - What else do you use a computer for?
  - What are 3 things you would like to learn in the class?

#### Questions

What questions do you have?

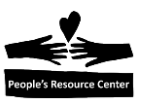

# **Introduction to Computers Course**

- Module 1 Basic Computer Knowledge
- Module 2 Windows Basics
- Module 3 Introduction to Microsoft Office
- Module 4 Internet
- Module 5 Online and Computer Safety
- Module 6 Cloud Storage
- Module 7 Email

# Module 1: Basic Computer Knowledge

#### Topics

- What is a computer?
- Computer Hardware and Software
- Login to the PRC Training Server
- Windows 10 Desktop
- Working with a Mouse
- Logoff PRC Training Server
- Proper Computer Shutdown

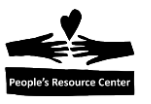

# 1. What is a computer?

An electronic device that manipulates data. It has the ability to **store**, **retrieve** and **process data**.

# **Types of computers**

- Desktop
- All-in-one
- Laptop
- Tablet
- Other smartphones, wearables (fitness trackers and smart watches), game consoles, TVs

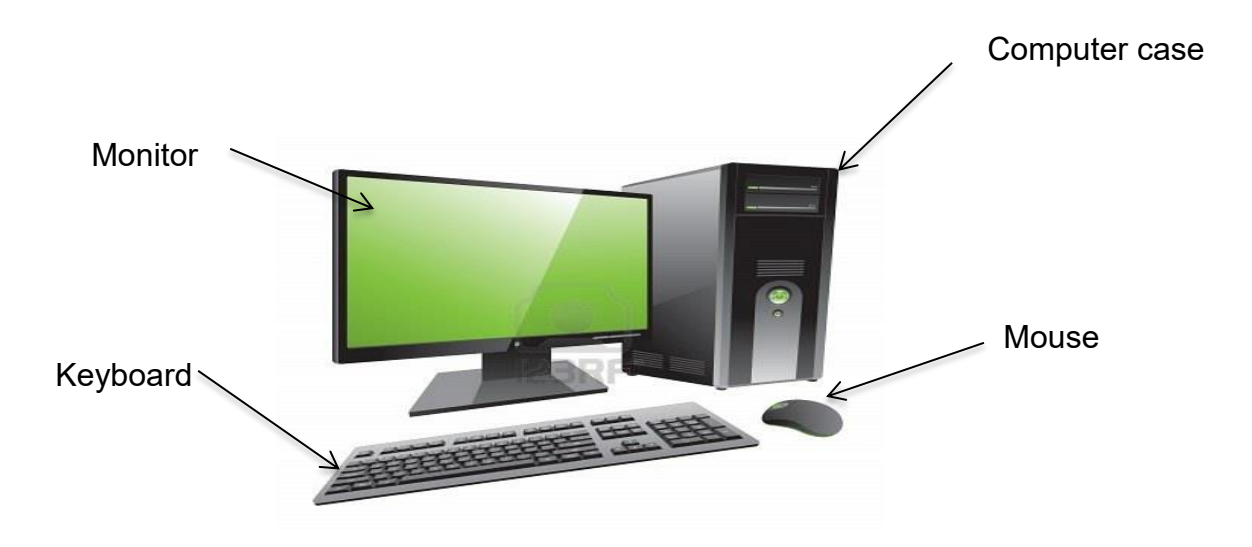

#### Desktop

- Is larger than other computers and has separate components; **computer case, monitor, keyboard** and **mouse**.
- The computer case can lie flat with the monitor on top of it or sit tall next to the monitor or on the floor (tower case). Picture above is a tower case.
- The computers used in People's Resource Center computer classes are desktop computers.

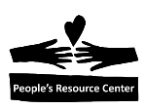

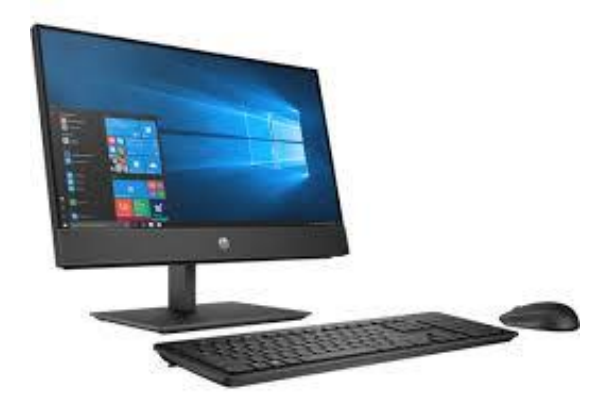

#### All-in-one

- Also known as **all-in-one desktop**
- Combines the computer case and system components into the monitor so that the <u>entire computer is contained in one unit</u>.
- Saves space

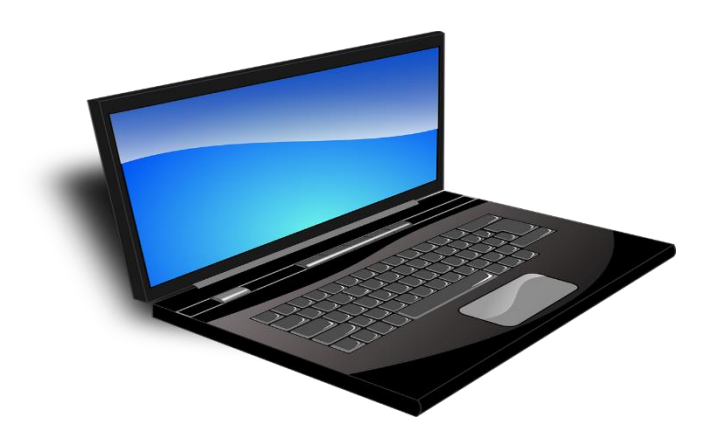

#### Laptop

- Battery-powered computer that is more portable
- Needs to be charged
- The monitor, keyboard and mouse (touch pad) are all one unit.
- Generally speaking, laptops tend to be more expensive than desktop computers.

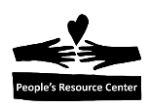

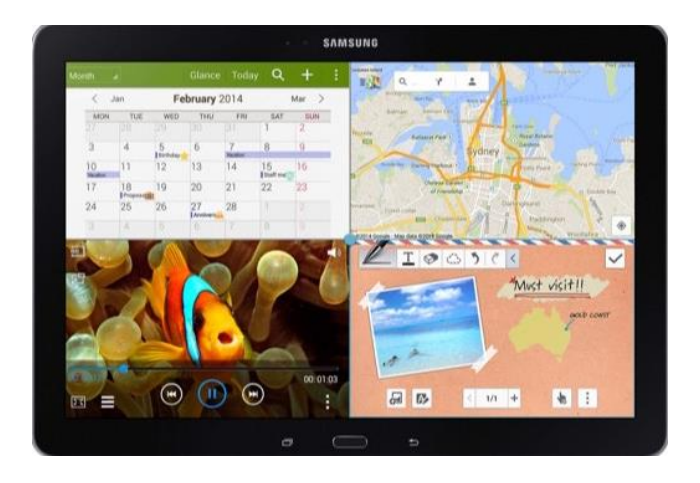

#### Tablet

- Handheld computer that is even more portable
- Thinner and lighter weight

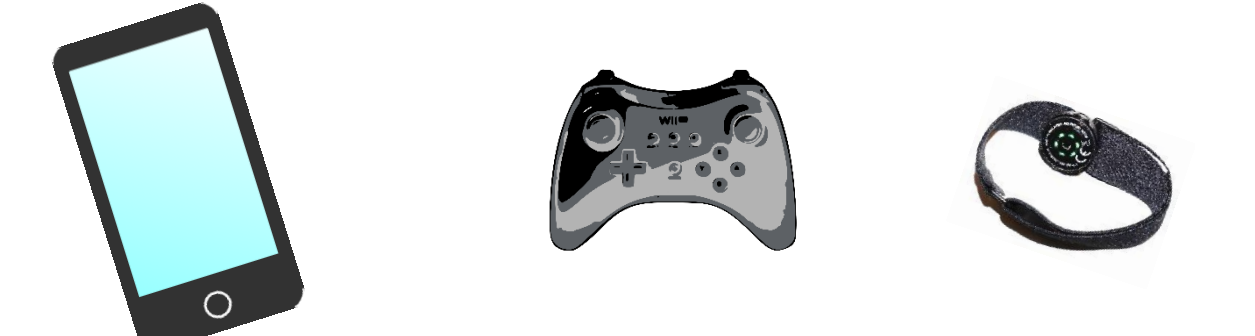

Other – Smart phones, game consoles and fitness trackers are also computers.

What computers have you used? How have you used them?

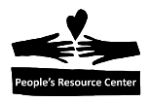

Module 1

# 2. Computer Hardware

Computer Hardware is any physical part of your computer.

# **Buttons and Ports on a Desktop Computer**

The **buttons, ports,** and **sockets** will vary from computer to computer. However, most desktops have:

**麗 (111) CD-ROM or DVD-ROM Drive** For reading CDs and DVDs. 60 Power Button Turns on the computer (intel) (7) Audio In/Audio Out Used to connect speakers, **USB** Ports microphones and Most computers have headsets. several to connect the keyboard, mouse, printer and digital camera.

#### Front of a Computer Case

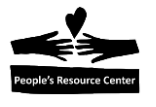

# **Back of a Computer Case**

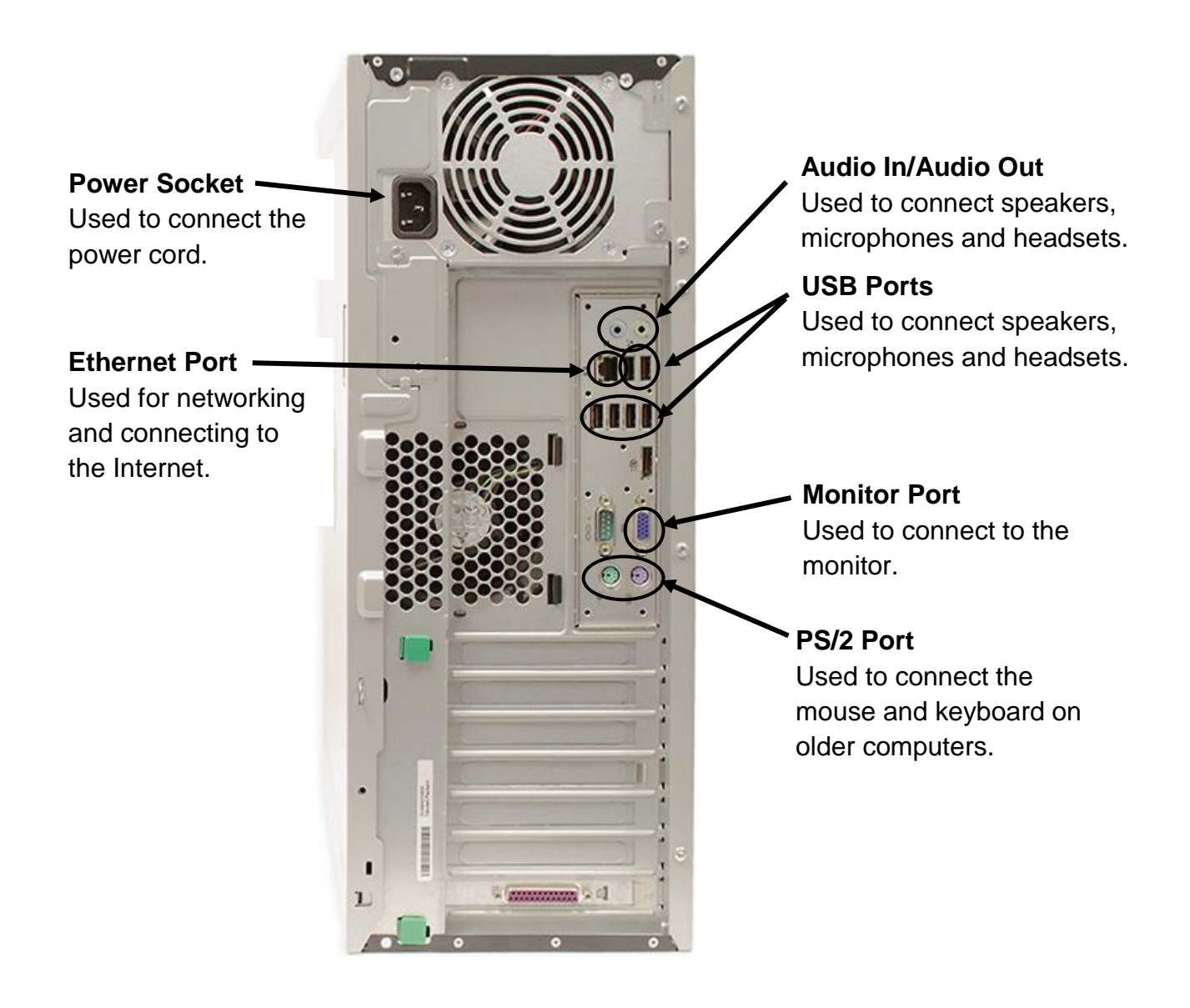

Can you locate the power button  $\boldsymbol{\heartsuit}$  and a USB port on your computer?

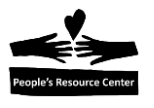

#### Extras you can use with your computer

**Printers** –prints documents, photos, or anything else that appears on the screen

Scanners – copies a physical image or document and saves it to the computer

**Speakers/headphones** –broadcasts sound or music stored on the computer or the internet

Microphones - records sound to save on the computer

Web cameras --records images to save on the computer

Mobile Phones --transfers images or music to the computer

Digital cameras --transfers images from the camera to the computer

Game controllers and joysticks –controls computer games

## Caring for your Computer

- Keep liquids and food away from the computer and keyboard.
- Keep animal fur away from the computer.
- Keep the computer in a clean and dust free room.
- Always have clean hands when using the computer.

#### **Surge Protectors**

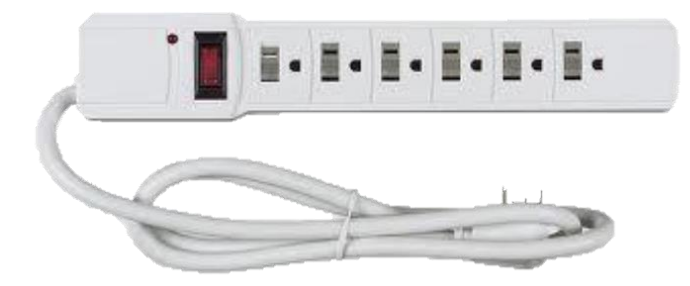

A surge protector prevents damage to the computer in the event of a power surge. <u>Always</u> <u>connect the computer first to a</u> <u>surge protector and then the outlet.</u>

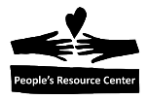

# 3. Computer Software

**Computer Software** is a set of instructions that tells the hardware what to do and how to do it. There are two types of computer software:

- Application software such as Microsoft Word and Microsoft Excel
- **Operating system software** such as Microsoft Windows and Mac OS

**Operating System Software** is special software that manages the computer's memory and processes. <u>Without an operating system, the computer is useless</u>. Operating systems come pre-loaded on any computer you buy.

- The two most common operating systems for computers are **Microsoft Windows** and **Mac OS**.
- Mobile devices such as phones, tablet computers and MP3 players have operating systems such as **Apple iOS** and **Google Android**.

Each operating system has a way to organize files and applications on the computer. All People's Resource Center computer classes use the **Microsoft Windows** operating system.

All PRC classes log into the **PRC Training Server** to access software and exercises used in class. The PRC Training Server uses Windows 10 as its operating system. Your instructor will now direct you to log in to the PRC Training Server.

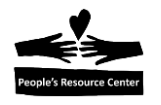

# 4. Windows 10 Desktop

The first screen that appears when you login to a Windows computer is the **Desktop**.

| Recycle Bin Word Sample         |                                    |                                     |
|---------------------------------|------------------------------------|-------------------------------------|
| Acrobat<br>Reader DC            |                                    |                                     |
| Bruce's<br>Unusu                |                                    |                                     |
| Firefox                         | Applications or apps show as icons |                                     |
| <b>9</b>                        |                                    |                                     |
| Google<br>Chrome<br>Intro Pilot | Mouse Trainer                      |                                     |
|                                 | Typing Tutor                       |                                     |
| Moure<br>Trainer                | Task Bar                           |                                     |
|                                 |                                    | ^ 덮 40) & III 1200 PM<br>8/1/2018 ↓ |

- Applications are shown as icons or pictures on the Desktop. Find these on your Desktop.
- Applications used in this class are **Mouse Trainer** and **Typing Tutor**. Find these on your Desktop.
- The **Task Bar** is located on the bottom of the screen. Find this on your Desktop.

Note: <u>Always</u> bring your Training Server login sheet to class with you. Your Training Server login is only good for the 7 weeks of the class session.

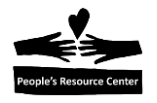

# 5. Working with a Mouse

A **mouse** is a handheld device you can use to control or move text, icons, files and folders on your computer.

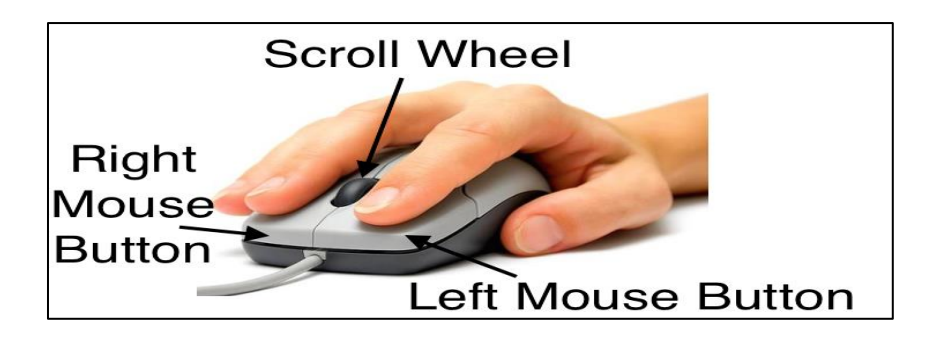

## **Exercise 1 – Mouse Practice**

In this exercise, you will practice holding and using a mouse.

- 1. Practice holding the mouse as in the picture above.
- 2. Move the mouse and observe how the *arrow* by moves on the screen. The mouse works best when you use it on a **mouse pad**.
- 3. Pick up the mouse and move it around in the air. See that the arrow on the screen doesn't move. The mouse only moves the arrow on the screen when it is on a flat surface. If you find that you run out of desk space when moving the mouse, you can pick up the mouse to reposition it without moving the arrow on the screen.
- 4. Find the application or app *Mouse Trainer* on the Desktop.
- 5. Move the mouse so that the arrow on the screen hovers over the *Mouse Trainer*. **Click** (press and release) the left mouse button and watch what happens. The Mouse Trainer icon is **highlighted**.

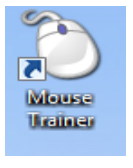

- 6. The **Right Mouse Button** <u>always</u> displays a pop-up a *menu*.
  - **Click** the *Right Mouse Button* (**Right Click**) while hovering over *Mouse Trainer* and watch what happens. The contents of the menu will change depending on the type of object the arrow is hovering over when you click.
- 7. Since the majority of time in this class you will only be left clicking, from here on out, **Click** in our instructions means to **Left Click**.

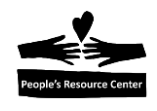

## **Exercise 2– Mouse Trainer**

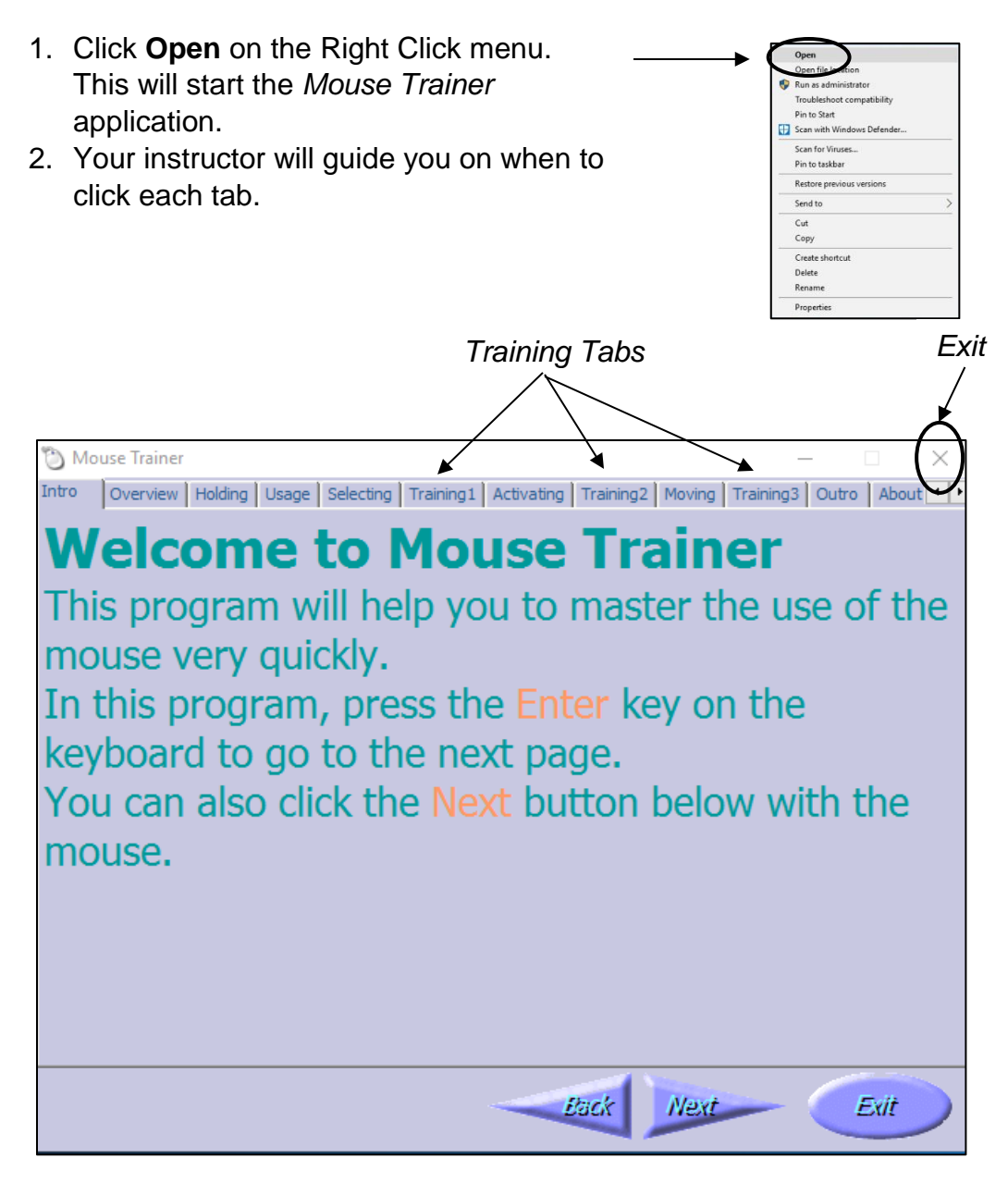

- 3. Click the **Training 1** tab to practice **Left Clicking**. Follow the instructions.
- 4. Click the **Training 2** tab to practice **Double Clicking**. Double Click is used to open applications or folders. Follow the instructions.
- 5. Click the **Training 3** tab to practice **Drag and Drop**. Follow the instructions.
- 6. Click the **X** on the upper right corner to **Exit** *Mouse Trainer*. This is generally how you close all applications or apps on the computer.

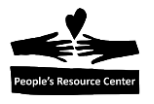

# 6. Logoff Training Server

At the end of every class, you need to log off your account on the PRC Training Server.

1. Click the Start Button and then the Account Button.

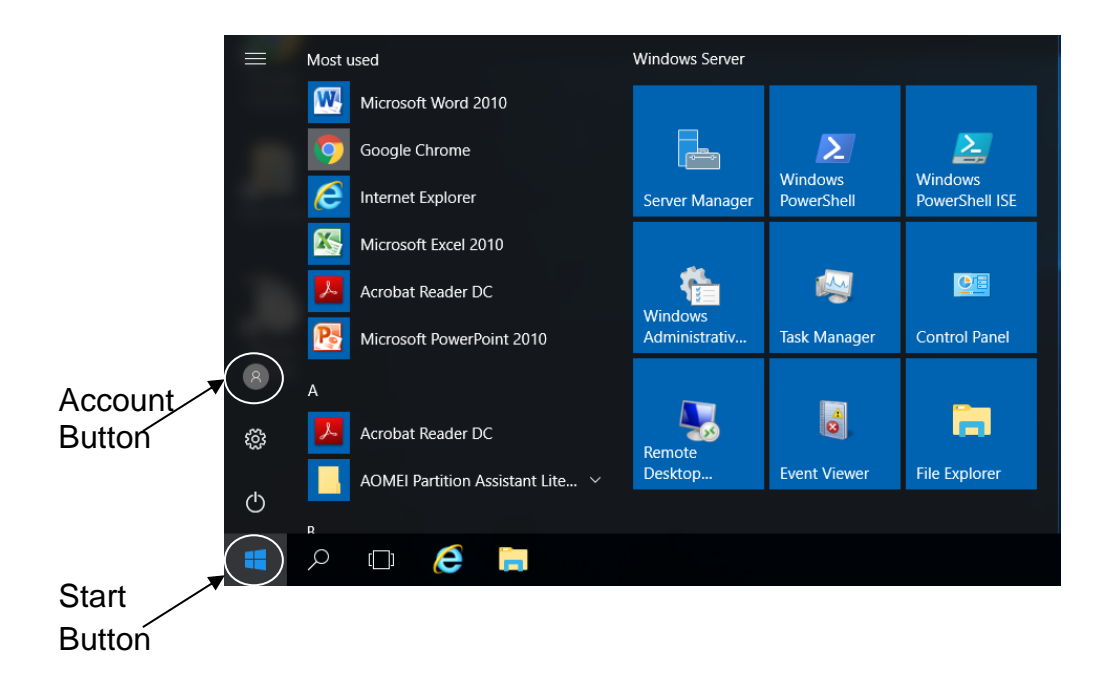

2. Click Sign Out.

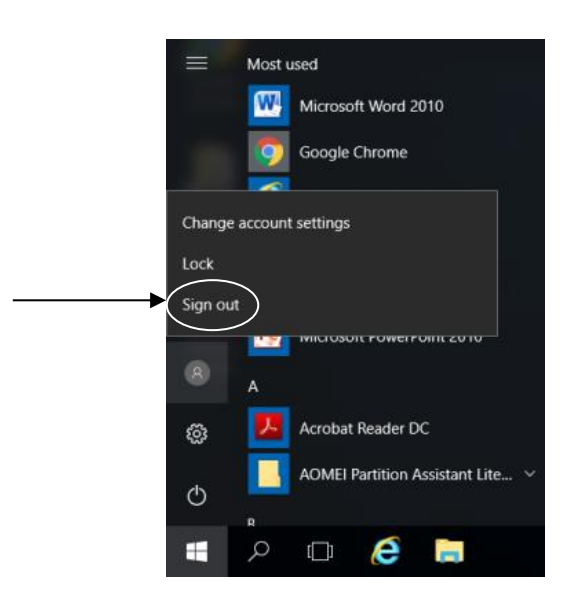

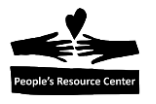

# 7. Proper Computer Shutdown

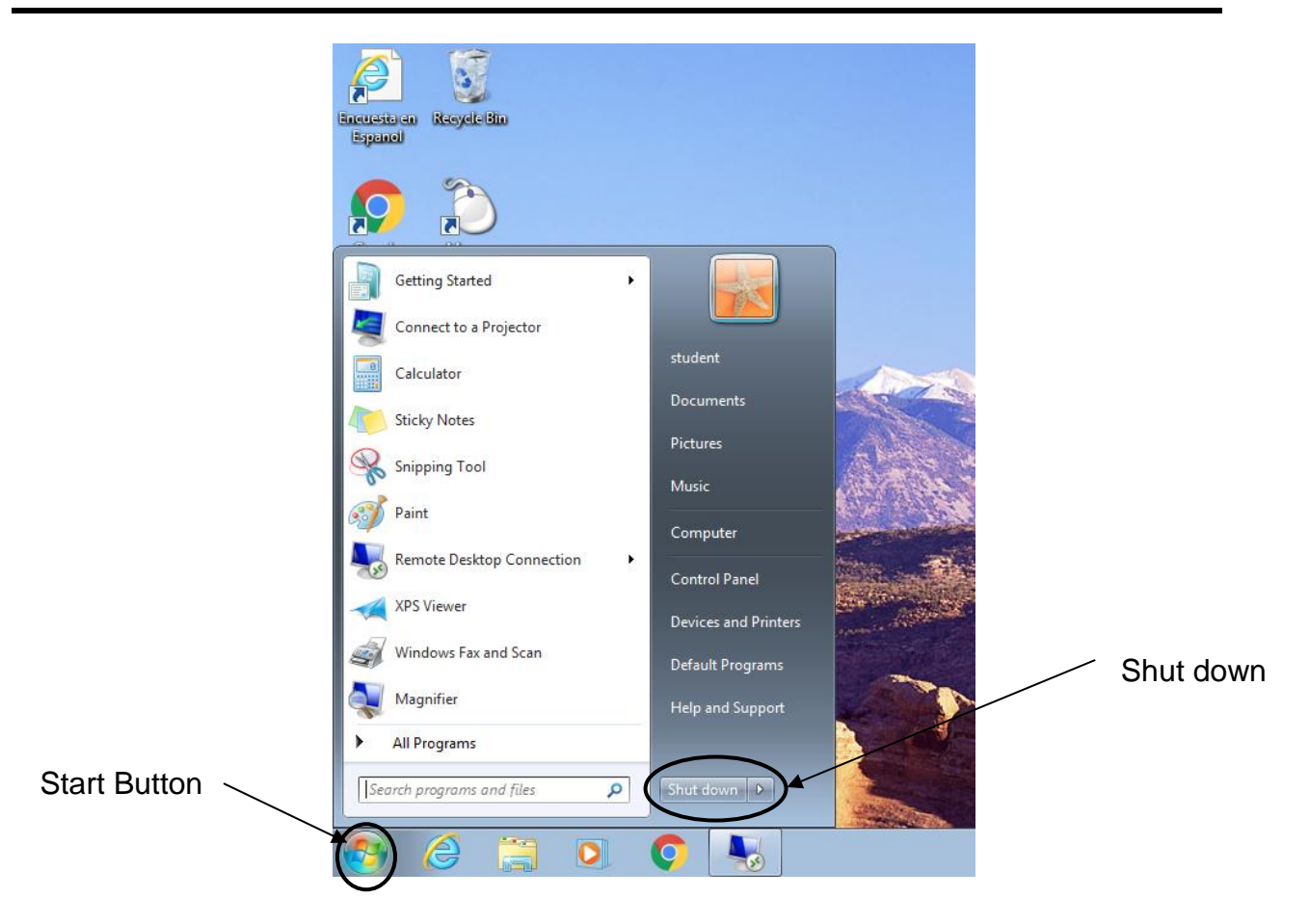

- 1. Click the **Start Button** on the Desktop.
- 2. Click **Shut down**.

NEVER shut down the computer by pushing the Power Button on the computer!

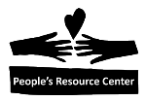

## **Review Topics covered in today's class**

- What is a computer?
- Computer Hardware
- Computer Software
- Windows Operating System
- Windows Desktop
- Mouse Practice
- Log off the People's Resource Center Training Server
- Proper Computer Shutdown
  - 1. What are some types of computers?
  - 2. Give an example of extras that can be connected to a desktop computer.
  - 3. What is one thing you can do to care for your computer?
  - 4. What operating system is used in all the People's Resource Center computer classes?
  - 5. Give an example of an application or "app".
  - 6. What is the name of the first screen that appears when you turn on your computer?
  - 7. Which mouse button is used most often?
  - 8. What happens when you press the Right Mouse Button?